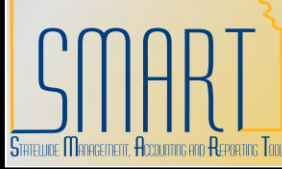

## **State of Kansas** Statewide Management, Accounting, and Reporting Tool

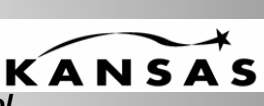

| Function<br>Owner      | Action                                                                                                    |
|------------------------|----------------------------------------------------------------------------------------------------|
| General                | <ul> <li>This process is to be used for any type of payment that utilizes the State</li> <li>Treasurer's Office to wire funds, or to recognize debits (i.e. tax payments) to our account. This process replaces the STARS TJ process or the alternative process of creating a check and delivering it to the State Treasurer's Office to be wired.</li> <li>As it was in STARS, you need to have arrangements in place with the State</li> <li>Treasurer's Office prior to wiring the funds.</li> <li>The voucher should be completed, matched, budget checked, and approved no later than 9AM on the day the wire is to be processed. You can pre-enter the document in SMART, i.e., before the date the funds are to be wired.</li> </ul> |
| Agency<br>AP Processor | Navigation: Accounts Payable> Vouchers> Add/Update> Regular Entry> Add New Value tab                                                                                                    |
| Agency<br>AP Processor | User enters data in the Voucher Header, Invoice Lines and Voucher Distribution<br>Lines on the Invoice Information tab to create a voucher.                                                                                                    |

| Function               | Action                                                                                                    |
|------------------------|----------------------------------------------------------------------------------------------------|
| Owner                  | User enters data on Payments tab.                                                                                                    |
| Agency<br>AP Processor | User enters data on Payments tab.                                                                                                    |
|                        | Naturality     Naturality     Naturality |
|                        | <ul> <li>Con the Payments page:</li> <li>In the Payment Information section, user enters the date the wire is to be sent in "Scheduled Due".</li> <li>In Payment Method, the user completes the following items as shown: <ul> <li>Bank: KSBNK</li> <li>Account: MAIN</li> <li>Method: WIRE</li> </ul> </li> <li>Note: At this time, user is encouraged to enter Message or Payment Note for</li> </ul>                                                                                                    |
|                        | voucher.<br>Click the Save button.                                                                                                    |
| Agency<br>AP Processor | Save                                                                                                    |
|                        | Voucher is Saved.                                                                                                    |

| Agency                | Voucher must successfully pass Budget Check (budget status = valid), Matching<br>against Purchase Orders, if applicable, (match status = matched) and Approval<br>process (approval status = approved) before the wire can be sent.<br>The agency must make arrangements with the State Treasurer's Office before the<br>wire can be sent.<br>Regardless of the amount of the wire, the agency must e-mail<br><u>brenda@treasurer.state.ks.us</u> the wire information as well as <i>cc</i> the information to<br>Accounts and Reports at the pre-audit email box <u>arpreaudit@da.ks.gov</u> . The e-mail<br>must include the voucher number, the vendor name, the amount, and the date the<br>wire is to be processed. |
|-----------------------|----------------------------------------------------------------------------------------------------|
| Accounts &<br>Reports | If the voucher is over the agency's delegated audit authority, audit and approve the payment, and mark the voucher worked on the worklist. If the voucher is under the agency's delegated audit authority, verify the amount and that it is budget checked, matched (if applicable), and approved.<br>After the voucher has been audited and approved, Accounts and Reports will assign a wire number. This currently a six digit number where the first digit begins with the letter "W".<br>Forward an email to the State Treasurer's Office (Brenda) citing the wire number that has been assigned to the voucher. This email serves as confirmation that wire is ready to be sent.                                   |
| State<br>Treasurer's  | Wires the money to the vendor once the email notification from Accounts and Reports has been received.                                                                                                    |
| Office                |                                                                                                    |

| On the Payments tab, Accounts and Reports updates the voucher data in the Schedule Payment section. <ul> <li>Action: Record</li> <li>Pay: Full (populates)</li> <li>Payment Date: Current Date (populates)</li> <li>Reference: value for check number, Agency assigned</li> </ul> <ul> <li>Item Visiter Letter Currents</li> <li>Vector Letter Contents</li> <li>Vector Visiter Letter Currents</li> <li>Vector Letter Contents</li> <li>Vector Letter Contents</li> <li>Vector Visiter Centernal</li> <li>Vector Visiter Centernal</li> <li>Vector Visiter Visiter Centernal</li> </ul>                                                                                                    |   |
|----------------------------------------------------------------------------------------------------|---|
| Accounts &<br>Reports     Scheduled Payment     1     Image: Control of Payment Second Second |   |
| Payment Method         "Bank:       KSBNKS         "Account       MAN         "Account       MAN         "Method:       Wire         Latout       "Netting:         Message:       Isst CEN role/WIRE process         Message:       Message will appear on remittance advice.         Vetbodule Payment       Payment Date:         Variation:       Payment Date:         Pay:       Full         Reference:       W000000001         Hold Reason:       Letter of Credit:                                                                                                    |   |
| Payment Inquiry Holiday/Currency Options Express Payment Vendor Bank Account. Payment Note Rest CEN role/WIRE process Note: Payment Note is for internal use only and will not appear on remittance advice.  Note: Payment Note is for internal use only and will not appear on remittance advice.  Note: Payment Note is for internal use only and will not appear on remittance advice.  Note: Payment Note is for internal use only and will not appear on remittance advice.  Note: Payment Note is for internal use only and will not appear on remittance advice.  Note: Payment Note is for internal use only and will not appear on remittance advice.  Note: Payment Note is for internal use only and will not appear on remittance advice.  Note: Payment Note: I Note: Payments   Youcher_Attributes   Error Summary                                                                                                    |   |
| Click the Save button. Accounts & Reports                                                                                                    |   |
| Voucher is saved with updated data.           SMART         Voucher Post and Payment Post for WIRE payments is part of the SMART nightly betch process.                                                                                                    | / |

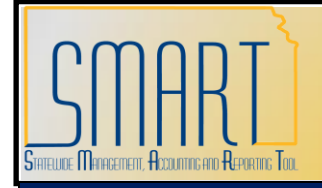

## **State of Kansas** Statewide Management, Accounting, and Reporting Toc. **WIRE Transfer Vouchers**

Training Aids:

http://da.ks.gov/smart/Training/CourseMaterials/SMARTCourseCatalog.htm

UPKs:

Creating Non-Purchase Order Vouchers, Correcting Budget Checking Errors, Deleting Vouchers, Modifying a Voucher, Searching for Vendors, Viewing Voucher Errors